## Loop – Request Duties

Q 🚯

Pages

People

Leave

Available Locum Duties

1 Select **Request Duty** from the Loop main screen

22

Groups

G

63

Call-Outs

Request Duty

Record Availability

0

Settings and Support

Organisation Controls

Useful Links

2 Select a **date range**.

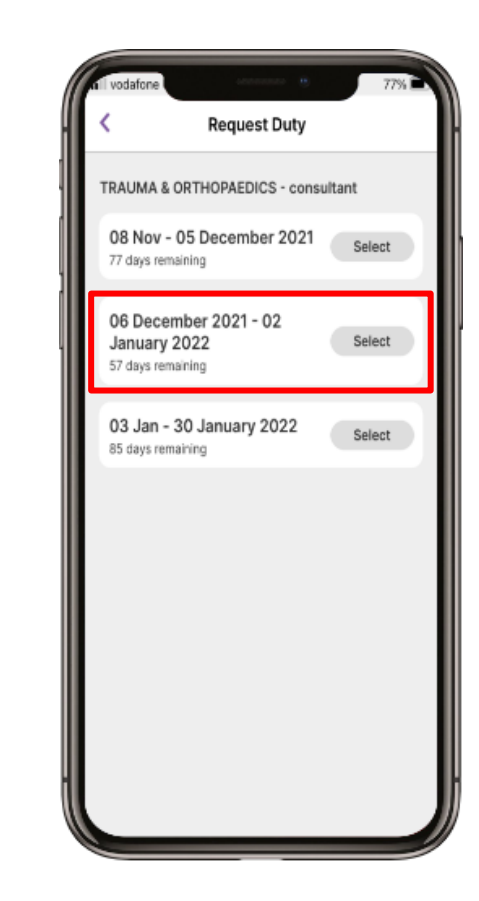

### TRAUMA & ORTHOPAEDICS consultant 06 December 2021 - 02 January 2022 Monday, 06 December 2021 WK 49 🔻 Tuesday, 14 December AM Core SPA 08:00 - 12:00 PM Core SPA 13:00 - 17:00 + Request duty Wednesday, 15 December AM OPD-New/Follow-up 08:00 - 12:00 PP PM Private Practice

Select + Request Duty blue text

would like to request.

beneath the date of the duty you

3

#### 4

From the Available Duties list, select the duty you wish to request and then select the **Request** button.

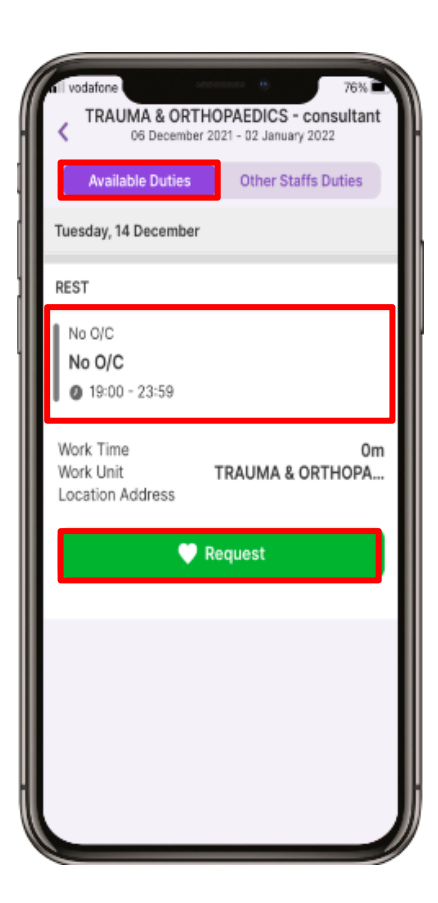

ALL1.1 April 2023

# Loop – Request Duties

5

To view **Other Staffs Duties**, select the option at the top of the screen

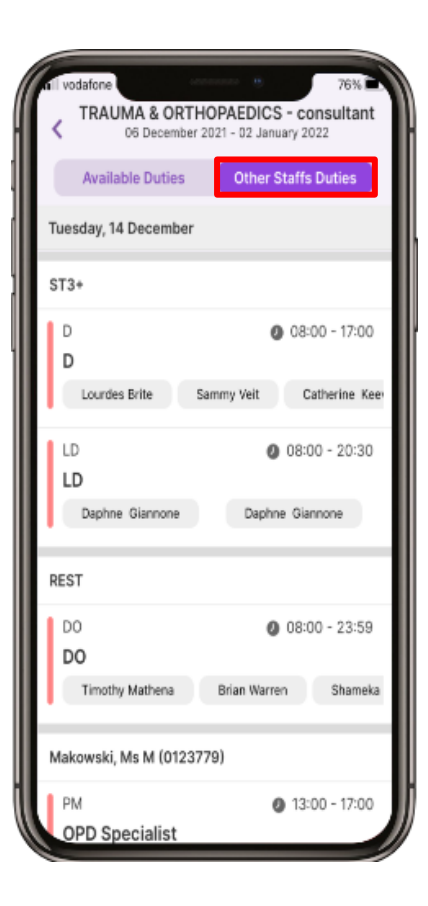

6

You can also request a duty via the **calendar**. Select the **Calendar** at the bottom of the screen, then select the **purple +** button in the bottom right of the screen to see Roster Actions.

| all vod             | lafone   |     |        |          |             | ,    | 76% |  |
|---------------------|----------|-----|--------|----------|-------------|------|-----|--|
| August 2021 🔻 \Xi 🗄 |          |     |        |          |             |      |     |  |
|                     | Personal |     | Team   |          |             | tion |     |  |
|                     | м        | т   | w      | т        | F           | s    | s   |  |
| W30                 | 26       | 27  | 28     | 29       | 30          | 31   | 1   |  |
|                     | AM<br>PD | AM  | AM     | AM<br>PM | AM<br>PM    |      |     |  |
|                     | (com     |     | (Line) |          | THEAT       |      |     |  |
| W31                 | 2        | 3   | 4      | 5        | 6           | 7    | 8   |  |
|                     |          |     |        |          |             |      |     |  |
| W32                 | 9        | 10  | 11     | 12       | 13          | 14   | 15  |  |
|                     | AM       | AM  | AM     | AM       | AM          |      |     |  |
|                     | PP       |     | [PP    | PM       | PM<br>THEAT |      |     |  |
| W33                 | 16       | 17  | 18     | 19       | 20          | 21   | 22  |  |
|                     | 0/0      | 0/0 | (o/c   | 0/C      | 0/0         | 0/0  | 0/C |  |
|                     |          |     |        |          |             |      |     |  |
| W34                 | 23       | 24  | 25     | 26       | 27          | 28   | 29  |  |
|                     | P0       | PM  | PP     | AM<br>PM | AM<br>PM    |      |     |  |
| MIDE                | 20       | 21  | 1      | 2        |             | -    |     |  |
| w35                 | AM       | AM  | T AM   | AM       | AM          | 4    |     |  |
|                     |          | ÷   | (      | œ        | [           | 1    | ń   |  |

## 7

From the Roster Actions list, select **Request Duty** and follow Steps 2, 3 and 4 as before

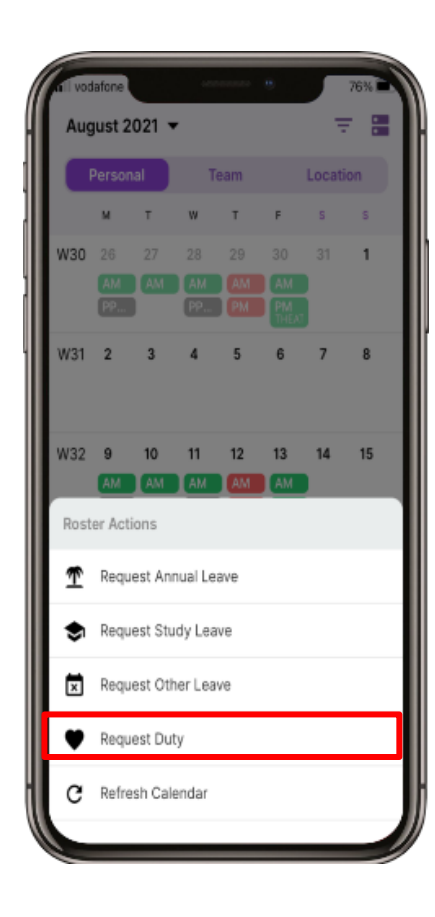

#### 8

You can also request a duty from the **Newsfeed** page. Select the **Home** button and then select the **purple and white +** button and follow Steps 2, 3 and 4 as before.

| 9:41                                                                         | ·= † In  |  |  |  |  |  |  |  |  |
|------------------------------------------------------------------------------|----------|--|--|--|--|--|--|--|--|
| loop                                                                         | Q        |  |  |  |  |  |  |  |  |
| Newsfeed                                                                     |          |  |  |  |  |  |  |  |  |
| What's on your mind?                                                         | ۵        |  |  |  |  |  |  |  |  |
| Today                                                                        | Wed      |  |  |  |  |  |  |  |  |
| Early Afternoon                                                              | Afte     |  |  |  |  |  |  |  |  |
| <ul> <li>0 08:00 - 13:00</li> <li>14:00 - 17</li> </ul>                      | 30 0 1   |  |  |  |  |  |  |  |  |
| Guy's and St. Thomas' NHS Found<br>24 May 2020 Posted on Guys and St. Thomas |          |  |  |  |  |  |  |  |  |
| Please complete the Bank Staff poll. Your<br>matter!                         | opinions |  |  |  |  |  |  |  |  |
| How easy is it to use our Bank Staff service?                                |          |  |  |  |  |  |  |  |  |
| Easy                                                                         | 0        |  |  |  |  |  |  |  |  |
| Okay                                                                         | 0        |  |  |  |  |  |  |  |  |
| Difficult                                                                    | ~        |  |  |  |  |  |  |  |  |
| Nightmare                                                                    | 0        |  |  |  |  |  |  |  |  |
| û 🛱 👳 💬                                                                      | ¢0       |  |  |  |  |  |  |  |  |
|                                                                              |          |  |  |  |  |  |  |  |  |